## See Exact P/S Info and Material Codes Linked To PCC or Asphalt Mix Designs

 Navigate to the "Mix Design (+)" section of SiteManager. From the main tab, click "Materials Management", "Mix Design (+)":

| Pr         | SiteManager Panel |                                       |                 |                        |                     |                         |                                       |  |
|------------|-------------------|---------------------------------------|-----------------|------------------------|---------------------|-------------------------|---------------------------------------|--|
| Main Panel |                   | ) М                                   | aterials Manage | Mix Design(+)          |                     |                         |                                       |  |
|            | Z                 | 1                                     |                 |                        |                     |                         |                                       |  |
|            | Contract Mixes    | Contract Mix<br>Design<br>Adjustments | Aggregate Blend | Marshall Mix<br>Design | HVEEM Mix<br>Design | SUPERPAVE<br>Mix Design | Pavement<br>Structural<br>Design Data |  |
| Ш          | 2                 |                                       |                 |                        |                     |                         |                                       |  |

2. Select the design type you are looking for (Marshall or PCC)

| Main Panel                                |                                       | M               | laterials Managem      | ent(+)              | Mix Design(+)           |                                       |  |
|-------------------------------------------|---------------------------------------|-----------------|------------------------|---------------------|-------------------------|---------------------------------------|--|
| Z                                         | de.                                   |                 | <u>D</u> DD            | <u>iùn</u>          |                         |                                       |  |
| Contract Mixes                            | Contract Mix<br>Design<br>Adjustments | Aggregate Ble d | Marshall Mix<br>Design | HVEEM Mix<br>Design | SUPERPAVE<br>Mix Design | Pavement<br>Structural<br>Design Data |  |
| <u> 1000</u>                              | <u>iùn</u>                            |                 |                        |                     |                         |                                       |  |
| Portland Cement<br>Concrete Mix<br>Design | lggregate Mix<br>Design               |                 |                        |                     |                         |                                       |  |

3. Select the "Open" icon:

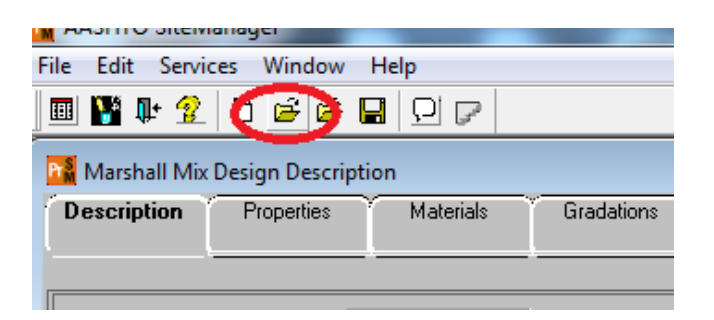

4. Select the "Mix ID" column header, then enter the design number into the "Find" field. NOTE the asphalt designs are formatted as RYY#### (Region, 2 digit year, 4 digits) PCC designs are

| _ |                  |               |             |     |              |                  |           |
|---|------------------|---------------|-------------|-----|--------------|------------------|-----------|
| ľ | Marshall Mix Des | ian List      |             | Prs | Portland Cem | ent Concrete Mix | Design Li |
|   | - Selection      |               |             | F   | Selection    |                  |           |
|   | . Cr Mix ID      |               |             |     | Gr Mix ID    |                  |           |
|   |                  |               |             |     |              |                  |           |
| L |                  |               |             |     |              |                  |           |
| I |                  |               |             |     |              |                  |           |
| I | Find :           |               |             | ŀ   | ·ind :       |                  |           |
| I | - Mix ID         |               |             | Г   | Mix ID       |                  |           |
|   | Mix ID           | Material Code | Producer St |     | Mix ID       | Material Code    | Produc    |
| I | 1140016          | 307.03.008    | 14700007    |     | 13 108       | 604.01.001A      | 47900028  |
|   | 1140021          | 307.03.001    | 14700014    |     | 08 111       | 604.01.001A      | 20600004  |
|   | 11 (0000         | 411.00.011    | 1 170001 1  |     |              |                  |           |

formatted as YY ### (2 digit year SPACE and 3 digit code)

5. Click OK button after finding design. Design will open. The Materials tab of the record lists material codes, names and P/S info for component materials:

| 🕌 Portland Ceme | ent Concret Mix Design Materials      |                         |                                                  |          |
|-----------------|---------------------------------------|-------------------------|--------------------------------------------------|----------|
| Description     | Properties Materials                  | radations               |                                                  |          |
| Mix ID 17 053   |                                       |                         |                                                  |          |
| Material Code   | Material Full Name                    | Producer Supplier Code  | Producer Supplier Name                           |          |
| 901.01.001      | Domestic (Type I)                     | 89901094                | Buzzi Unicem - Chattanooga                       |          |
| 903.01.003      | Manufactured Sand (Ready Mix/Pre Pla  | ants] 10100006          | Rogers Group - Oak Ridge Aggregate               |          |
| 903.03.015      | Coarse Agg Concrete Crush Stone ( #57 | 7) 17300004             | Rogers Group - Harriman Aggregate (Roane County) |          |
| 918.31.052      | Pozzolans (Flyash, Class F)           | 89901393                | SEFA Group - Cumberland City, TN                 | Н        |
| 918.09.013      | Type B Retarders                      | 89900105                | BASF                                             | L        |
| 918.09.014      | Type C Accelerating Admixtures        | 89900105                | BASF                                             |          |
| Mate            | wiel Center 001 01 001                | estia (Tura I)          |                                                  | <u> </u> |
| Mate            | inal code: jour.uut juom              | estic (Type I)          |                                                  |          |
| Bra             | ind Name:                             |                         |                                                  |          |
| Producer Supp   | blier Code: 89901094 Buzz             | zi Unicem - Chattanooga |                                                  |          |
| S               | ample ID:                             | Spefe Gravity:          | 3.15                                             |          |
|                 |                                       |                         |                                                  |          |